かながわ Pay をご利用になる前には 必ずアプリを最新版へ更新のうえ、ログアウト・ログインの操作を実施してください。 下記事象が発生している方は、改めて手順に沿って実施してください。 ・ d 払いの自動ログイン設定でエラーが発生した方 ・決済の都度 d 払いのログインを要求される方 ・決済完了画面に金額等が表示されない方

詳細な操作手順を下記に記載しましたのでご確認ください。

#### 手順①

## かながわ Pay アプリの最新版へアップデート

アップデートは必ずアプリストアから行ってください。

(iPhone ご利用の方はこちら、Android ご利用の方はこちら)

下記のアイコンのアプリストアから「かながわ Pay」を検索し、「開く」となっていれ ば最新版です。

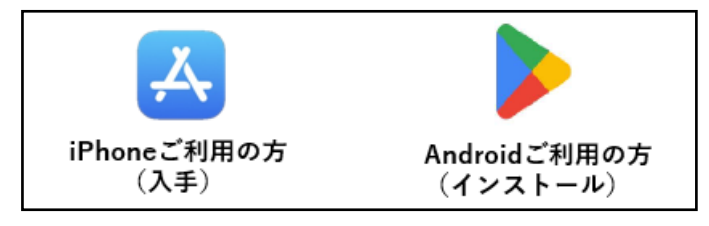

## 手順②

アプリを起動し右下の「アカウント」 を押す

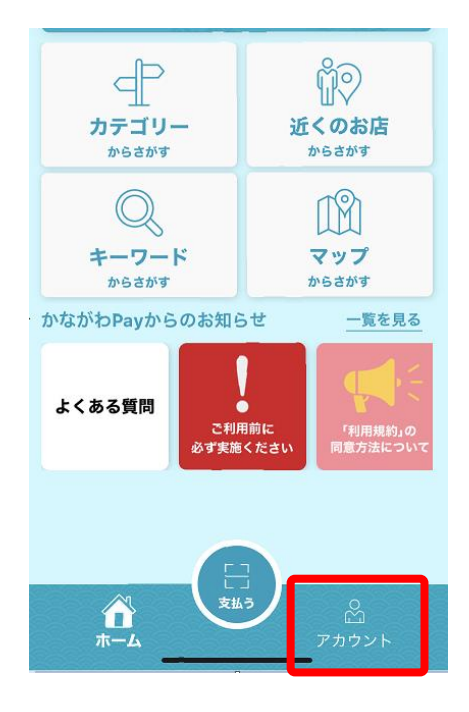

#### 手順③

## 「ログアウト」を押す

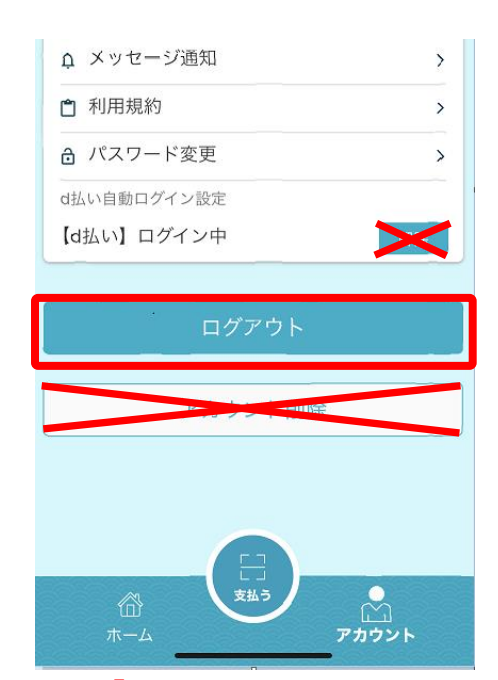

(注意) 誤って「アカウント削除」を行わないよう に注意してください。「アカウント削除」を実施し た場合、キャンペーンに参加出来なくなります。 また、「d払いの自動ログイン設定」の解除ではご ざいませんのでご注意ください。

# 手順④

確認画面が出るので、「ログアウト」を 押す

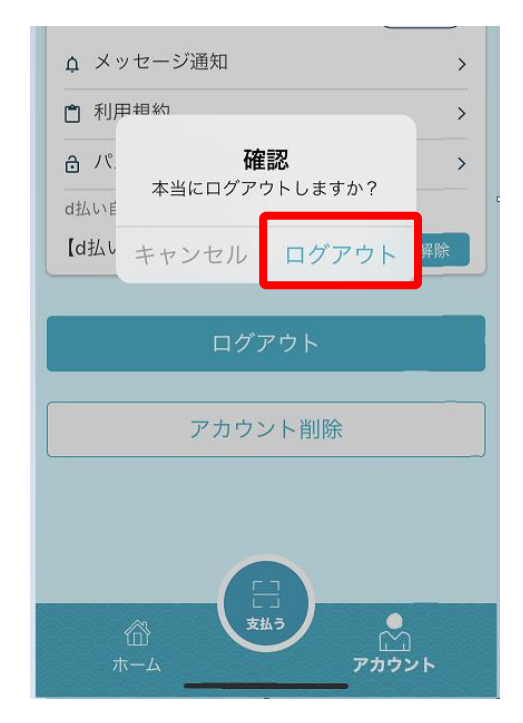

# 手順⑤

#### 自動で TOP 画面に戻るので、右下の 「アカウント」を押す

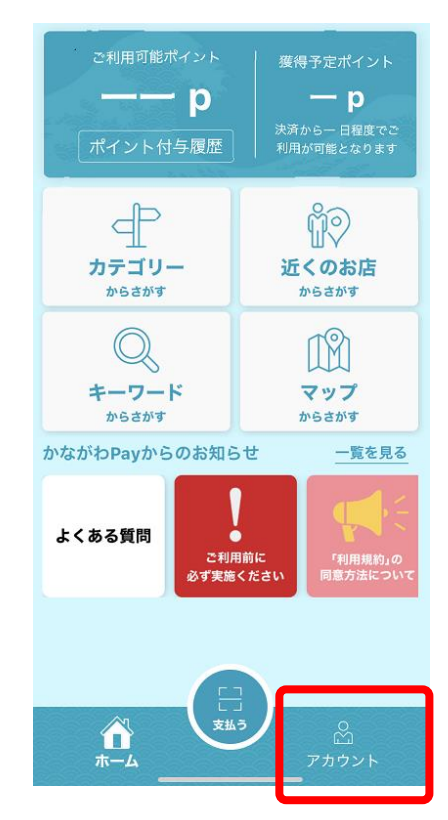

#### 手順⑥

電話番号、パスワードを入力し、「ロ グイン」を押す

| <b>衆</b><br>ログインパスワード |
|-----------------------|
| ☞ 電話番号                |
| パスワード                 |
| パスワードをお忘れの場合          |
| ログイン                  |
| 新規登録                  |

d 払いをご利用の方は手順⑦以降の自動ログイン設定をお願いします。

# 手順⑦

# 右下の「アカウント」を押す

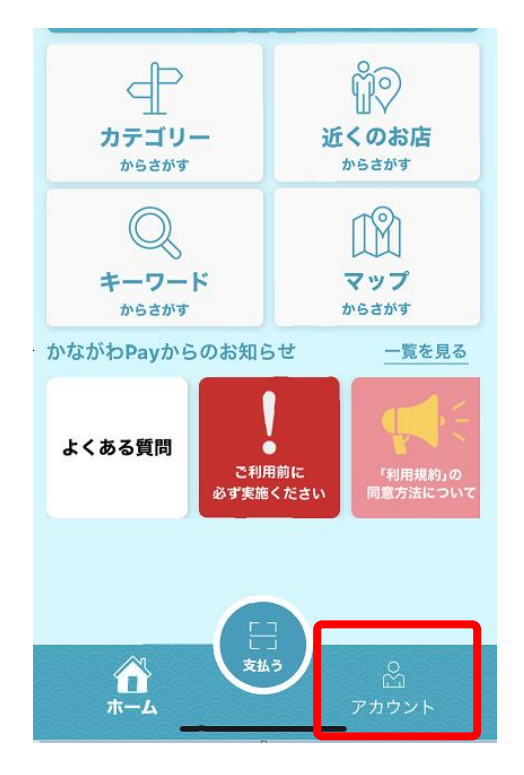

# 手順⑧

#### 【d払い】自動ログイン未設定の隣に ある「設定する」を押す

| ♪ メッセージ通知                                           | >  |  |  |
|-----------------------------------------------------|----|--|--|
| 1 利用規約                                              | >  |  |  |
| ∂ パスワード変更                                           | >  |  |  |
| d払いは、お支払い前のログインをお勧めします。<br>※他の決済サービスについては事前設定不要でご利用 |    |  |  |
| 【d払い】自動ログイン未設定 設定                                   | する |  |  |

※自動ログイン設定については動画 がございますので、<u>こちら</u>をご確認 ください。

### 手順⑨

#### 確認画面が出たら「確認」を押す

| ¢ ×ν         | セージ通知                            | >        |
|--------------|----------------------------------|----------|
| 自利           | ログインを許可しました                      | >        |
| <b>∂</b> パ.  | 自動ログインを解除したい場合<br>は、「アカウント」で設定して | >        |
| d払いに<br>※他の: | ください。                            | 。<br>2利用 |
| いただ<br>【d払し  | 確認                               | 定する      |
|              |                                  |          |
|              | ログアウト<br>                        |          |
|              | アカウント削除                          |          |
|              |                                  |          |

### 手順10

「【d払い】ログイン中」となってい ることをご確認ください

| ·<br>♪ メッセージ通知 | >  |
|----------------|----|
| 1 利用規約         | >  |
| ∂ パスワード変更      | >  |
| d払い自動ログイン設定    |    |
| 【d払い】ログイン中     | 解除 |
|                |    |

ご不明点等あれば、かながわ Pay キャンペーン事務局コールセンターへ お問い合わせください。 かながわ Pay キャンペーン事務局コールセンター 電話番号:050-2018-1109 受付時間:全日 10:00~19:00